## **CONFIGURAZIONE PEC SU GMAIL**

Il presente manuale illustra i passaggi fondamentali per gestire l'account PEC su Gmail.

<u>Prima di iniziare la configurazione, l'utente deve abilitare il SERVIZIO DI INOLTRO in modo da poter ricevere</u> <u>il codice di verifica finale che invierà qmail.</u>

Per farlo, l'utente deve accedere alla webmail PEC (https://webmail.sicurezzapostale.it/) e seguire il percorso:

<u>– Impostazioni – Preferenze – PEC Inoltro Messaggi non Certificati – nel campo Destinatario inserire la</u> propria mail ordinaria – Salva.

Per effettuare la configurazione, l'utente deve:

Accedere al proprio account Gmail e cliccare in alto a destra sul simbolo "*Impostazioni*" e poi, nel menu che si apre, cliccare nuovamente **Impostazioni – Account – Aggiungi un account email** 

| Impostazioni                                    |                                              |        | \$                          |
|-------------------------------------------------|----------------------------------------------|--------|-----------------------------|
| Generali Etichette                              | Posta in arrivo Account e importazion        | e Filt | Compattezza visualizzazione |
| Inoltro e POP/IMAP                              | Componenti aggiuntivi Chat Avanzato          | Off    | Configura casella di posta  |
| Controlla la posta da<br>altri account:         | Aggiungi un account email                    |        | Impostazioni<br>Temi        |
| Ulteriori informazioni<br>Usi Gmail per lavoro? | Oltre 5 milioni di attività come la tua util | zzano  | Invia feedback              |
|                                                 | Ulteriori informazioni                       |        | Guida                       |

Nella prima schermata, inserire il proprio indirizzo PEC e cliccare Avanti.

| 📀 Gmail - Aggiungi un account email - Google Chrome                      |  |
|--------------------------------------------------------------------------|--|
| ■ mail.google.com/mail/u/0/?ui=2&ik=f89973083a&jsver=e1uCaHQacoQ.it.&cbl |  |
| Aggiungi un account email                                                |  |
| Inserisci l'indirizzo email da aggiungere.                               |  |
| Indirizzo email: @sicurezzapostale.it                                    |  |

Nella schermata successiva, selezionare "Importa le email dal mio altro account (POP3)" e cliccare Avanti.

| -                                                                                                    | 💿 Gmail - Aggiungi un account email - Google Chrome                                                                        |  |  |  |
|----------------------------------------------------------------------------------------------------|----------------------------------------------------------------------------------------------------|--|--|--|
|                                                                                                    | ■ mail.google.com/mail/u/0/?ui=2&ik=f89973083a&jsver=e1uCaHQacoQ.it.&cbl                                                   |  |  |  |
| Aggiungi un account email                                                                                                    |                                                                                                    |  |  |  |
| Puoi importare le email di @sicurezzapostale.it nella posta in arrivo di Gmail oppure<br>collegare gli account tramite Gmailify. Gmailify ti consente di tenere entrambi gli indirizzi<br>email e di gestire tutte le email attraverso la posta in arrivo di Gmail. <u>Ulteriori informazioni</u><br><u>su Gmailify</u> |                                                                                                    |  |  |  |
| l                                                                                                    | <ul> <li>Collega gli account con Gmailify</li> </ul>                                                                       |  |  |  |
|                                                                                                    | <ul> <li>Gmailify non è disponibile per questo provider.</li> <li>Importa le email dal mio altro account (POP3)</li> </ul> |  |  |  |
|                                                                                                    | Annulla « Indietro Avanti »                                                                                                |  |  |  |

Nella schermata che si apre, Inserire i seguenti dati:

*Nome utente:* **il proprio indirizzo pec** 

Password: password pec

Server POP: pops.sicurezzapostale.it

Porta: **995** 

**\*Selezionare la voce** *"Lascia una copia del messaggio scaricato sul server."* 

\*Selezionare la voce "Utilizza sempre una connessione protetta (SSL) quando viene scaricata la posta."

\*Le ultime due voci sono facoltative.

Cliccare su **Aggiungi account** per proseguire.

| Gmail - Aggiungi un account email - Google Chrome                                             |                                                                                                 |                   |
|-----------------------------------------------------------------------------------------------|-------------------------------------------------------------------------------------------------|-------------------|
| ■ mail.google.com/mail/u/0/?ui=2&ik=f89973083a&jsver=e1uCaHQacoQ.it.&cbl                      |                                                                                                 |                   |
| Aggiungi un account email                                                                     |                                                                                                 |                   |
| Inserisci le impostazioni di posta per @sicurezzapostale.it.<br><u>Ulteriori informazioni</u> |                                                                                                 |                   |
| Indirizzo email:                                                                              | @sicurezzapostale.it                                                                            |                   |
| Nome utente:                                                                                  | @sicurezzapostale.it                                                                            |                   |
| Password:                                                                                     |                                                                                                 |                   |
| Server POP:                                                                                   | pops.sicurezzapostale.it                                                                        | Porta: 995 🔻      |
|                                                                                               | Lascia una copia del messaggio scaricato s<br><u>Ulteriori informazioni</u>                     | sul server.       |
|                                                                                               | Utilizza sempre una connessione protetta (<br>scaricata la posta. <u>Ulteriori informazioni</u> | SSL) quando viene |
|                                                                                               | Applica etichetta ai messaggi in arrivo:<br>a.rosi@sicurezzapostale.it ▼                        |                   |
|                                                                                               | Archivia messaggi in arrivo (ignora Posta ir                                                    | n arrivo)         |
|                                                                                               | Annulla / Indietro Aggiungi accour                                                              | t n               |
|                                                                                               |                                                                                                 |                   |
|                                                                                               |                                                                                                 |                   |
|                                                                                               |                                                                                                 |                   |
|                                                                                               |                                                                                                 |                   |
|                                                                                               |                                                                                                 |                   |

Selezionare la voce "Sì," come da immagine seguente e cliccare Avanti.

| 💿 Gmail - Aggiungi un account email - Google Chrome                                                                                       |  |  |
|----------------------------------------------------------------------------------------------------|--|--|
| ■ mail.google.com/mail/u/0/?ui=2&ik=f89973083a&jsver=e1uCaHQacoQ.it.&cbl                                                                  |  |  |
| 🗹 ll tuo account di posta è stato aggiunto.                                                                                               |  |  |
| È ora possibile recuperare la posta da questo account.<br>Desideri poter inviare messaggi anche come @sicurezzapostale.it?                |  |  |
| <ul> <li>Si, desidero poter inviare messaggi come @sicurezzapostale.it.</li> <li>No (puoi modificare questa scelta in seguito)</li> </ul> |  |  |
| Avanti »                                                                                                    |  |  |
|                                                                                                    |  |  |
|                                                                                                    |  |  |
|                                                                                                    |  |  |
|                                                                                                    |  |  |
|                                                                                                    |  |  |
|                                                                                                    |  |  |

Nella schermata che si apre, nel campo *"Nome"* inserire una descrizione a proprio piacimento.

Nel campo "*Indirizzo email*" inserire il proprio indirizzo pec.

**Togliere la selezione** dalla voce *"Considera come un alias."* 

Cliccare su Passaggio successivo.

| 📀 Gmail - Aggiungi un altro indirizzo email di tua proprietà - Google Chrome                                                      |  |  |
|----------------------------------------------------------------------------------------------------|--|--|
| ■ mail.google.com/mail/u/0/?ui=2&ik=f89973083a&jsver=e1uCaHQacoQ.it.&cbl                                                          |  |  |
| Aggiungi un altro indirizzo email di tua proprietà                                                                                |  |  |
| Inserisci le informazioni del tuo altro indirizzo email.<br>(il tuo nome e indirizzo email saranno visibili nei messaggi inviati) |  |  |
| Nome:                                                                                                    |  |  |
| Indirizzo email: @sicurezzapostale.it                                                                                             |  |  |
| Considera come un alias. <u>Ulteriori informazioni</u>                                                                            |  |  |
| Specifica un indirizzo diverso per le risposte (opzionale)                                                                        |  |  |
|                                                                                                    |  |  |
| Annulla Passaggio successivo »                                                                                                    |  |  |
|                                                                                                    |  |  |

| Nella schermata che si apre,<br>inserire i seguenti dati: | G Gmail - Aggiungi un altro indirizzo email di tua proprietà - Google Chrome                                                                                                    |  |
|-----------------------------------------------------------|----------------------------------------------------------------------------------------------------|--|
| "Server SMTP":<br>smtps.sicurezzapostale.it               | Aggiungi un altro indirizzo email di tua proprietà                                                                                                    |  |
| "Porta": <b>465</b>                                       | Invia messaggi attraverso il server SMTP<br>Configura la tua posta per inviare i messaggi tramite i sicurezzapostale.it server SMTP<br>Per saperne di più<br>Server SMTP: smtps.sicurezzapostale.it Porta: 465 • |  |
| "Nome utente": il proprio<br>indirizzo pec                |                                                                                                    |  |
| "Password": password pec                                  | Nome utente: @sicurezzapostale.it Password:                                                                                                    |  |
| "Connessione protetta<br>tramite SSL".                    | Connessione protetta tramite <u>SSL</u> (consigliata)     Connessione protetta tramite <u>TLS</u> Annulla « Indietro Aggiungi account »                                                                          |  |
| Cliccare Aggiungi account.                                |                                                                                                    |  |

Inserire il codice di verifica nell'apposito campo e cliccare su Verifica.

## N.B. il codice di verifica viene inviato nella mail indicata nel campo DESTINATARIO del servizio di inoltro.

| 💿 Gmail - Aggiungi un altro indirizzo email di tua proprietà - Google Chrome                                                                                                    |  |  |
|----------------------------------------------------------------------------------------------------|--|--|
| ■ mail.google.com/mail/u/0/?ui=2&ik=f89973083a&jsver=e1uCaHQacoQ.it.&cbl                                                                                                    |  |  |
| Aggiungi un altro indirizzo email di tua proprietà                                                                                                    |  |  |
| Conferma la verifica e aggiungi il tuo indirizzo email                                                                                                    |  |  |
| Congratulazioni, siamo riusciti a individuare il tuo server e abbiamo verificato le tue<br>credenziali. Ancora un passaggio!                                                                                                    |  |  |
| Un'email con un codice di conferma è stata inviata a <b>@sicurezzapostale.it</b> .<br>[ <u>Invia nuovamente email]</u><br>Per aggiungere il tuo indirizzo email, procedi nel modo seguente:                                                                                                    |  |  |
| Fai clic sul link nell'email di conferma     Inserisci e verifica il codice di conferma       Image: Conferma state state stat |  |  |
| Chiudi finestra                                                                                                    |  |  |